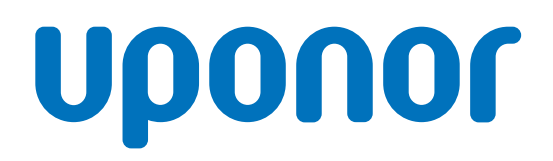

## Uponor Smatrix Base PRO

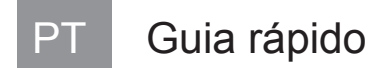

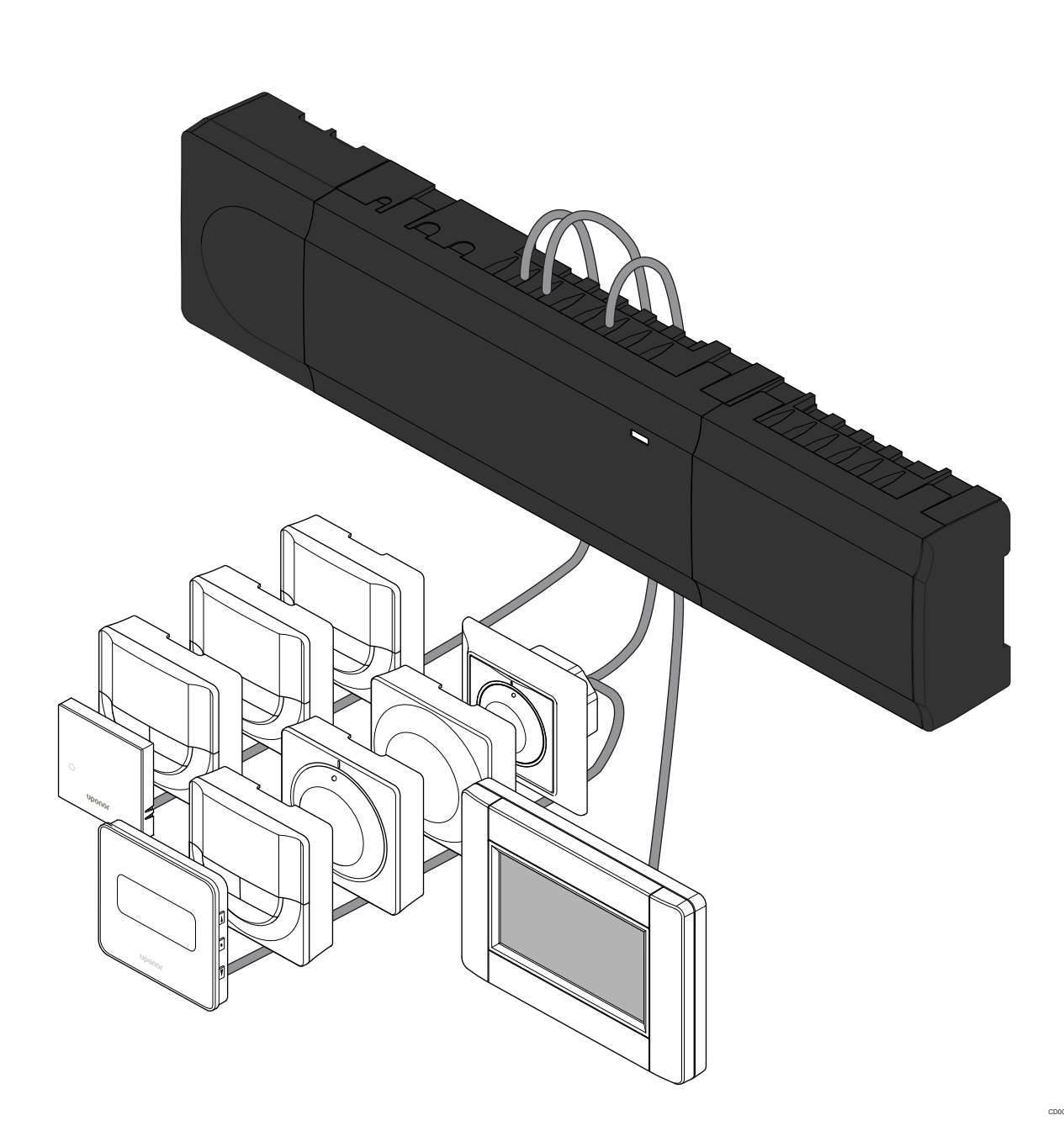

# Índice

| Instruções de segurança                                  | 3                                                                                                    |
|----------------------------------------------------------|----------------------------------------------------------------------------------------------------|
| Controlador<br>Termóstato/dispositivo do sistema         | 3<br>3                                                                                                    |
| Descrição do sistema Uponor Smatrix Base PRO             | 4                                                                                                    |
| Componentes                                              | 4                                                                                                    |
| Exemplo de sistema                                       | 4                                                                                                    |
| Guia rápido                                              | 5                                                                                                    |
| Instalação                                               | 5                                                                                                    |
| Registar um termóstato e/ou um dispositivo do sistema    |                                                                                                    |
| num controlador                                          | 8                                                                                                    |
| Registar vários controladores                            | 9                                                                                                    |
| Cancelar o registo de um canal ou dispositivo do sistema | 9                                                                                                    |
| Cancelar o registo de todos os canais                    | . 10                                                                                                    |
| Bypass                                                   | 10                                                                                                    |
| Protocolo de comunicações                                | . 10                                                                                                    |
| Outras funções                                           | . 10                                                                                                    |
|                                                          | Instruções de segurança<br>Controlador<br>Termóstato/dispositivo do sistema<br>Descrição do sistema Uponor Smatrix Base PRO<br>Componentes<br>Exemplo de sistema<br>Guia rápido<br>Instalação.<br>Registar um termóstato e/ou um dispositivo do sistema<br>num controlador<br>Registar vários controladores<br>Cancelar o registo de um canal ou dispositivo do sistema<br>Cancelar o registo de todos os canais<br>Bypass<br>Protocolo de comunicações<br>Outras funções |

| 4 | Características | técnicas | 11 |
|---|-----------------|----------|----|
|---|-----------------|----------|----|

# 1 Instruções de segurança

NOTA!

Este guia de início rápido serve de auxiliar de memória para os instaladores experientes.

Recomendamos vivamente que leia o manual na íntegra antes de instalar o sistema de controlo.

Utilize o código QR para obter a ligação de transferência.

#### NOTA!

O tratamento geral dos termóstatos neste manual é também válido para Uponor Smatrix Base Pro X-148 Modbus RTU.

### 1.1 Controlador

Aviso! STOP O sistema Uponor utiliza uma alimentação de 50 Hz, 230 V CA. Em caso de emergência, desligue imediatamente a alimentação elétrica. Aviso! STOP Risco de choque elétrico! A instalação elétrica e a manutenção de componentes localizados no interior de coberturas de 230 VCA fechadas têm de ser executadas sob supervisão de um eletricista qualificado. Aviso! STOP O módulo do transformador é pesado e poderá soltar-se se o controlador for virado ao contrário sem a capa. Cuidado! Para evitar interferências, mantenha os cabos de instalação/dados afastados dos cabos de alimentação com uma tensão superior a 50 V. Cuidado! Certifique-se de que cada atuador é ligado ao canal correto, para que os termóstatos estejam a controlar os circuitos corretos. NOTA! Os fios entre o transformador e a placa do controlador de ambiente têm de ser desligados antes de soltar o transformador. NOTA! Ligue apenas um atuador para cada canal. Os canais 01

e 02 têm saídas duplas (a e b) para dois atuadores.

### 1.2 Termóstato/dispositivo do sistema

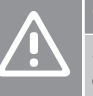

#### Cuidado!

Se existir mais do que um controlador de ambiente disponível no sistema, registe o termóstato como dispositivo do sistema no controlador de ambiente principal.

#### Cuidado!

Os comutadores no termóstato público têm de ser definidos antes do registo do termóstato.

#### Cuidado!

Os comutadores no termóstato público têm de ser definidos para uma das funções disponíveis; caso contrário, este não poderá ser registado.

#### NOTA!

Tem de registar pelo menos um termóstato antes de registar um dispositivo do sistema.

#### NOTA!

É possível registar até 16 controladores numa interface.

## 2 Descrição do sistema Uponor Smatrix Base PRO

### 2.1 Componentes

#### NOTA!

O tratamento geral dos termóstatos neste manual é também válido para Uponor Smatrix Base Pro X-148 Modbus RTU.

Um sistema Uponor Smatrix Base PRO poderá ser uma combinação dos seguintes componentes:

- Controlador Uponor Smatrix Base PRO X-147 (controlador)
- Interface Uponor Smatrix Base PRO I-147 (interface)
- Termóstato Uponor Smatrix Base D+HR T-149 (termóstato digital T-149)
- Termóstato Programável Uponor Smatrix Base + HR T-148 (termóstato digital T-148)
- Termóstato Digital Uponor Smatrix Base T-146 (termóstato digital T-146)
- Termóstato Uponor Smatrix Base Standard T-145 (termóstato standard T-145)
- Termóstato para Embutir Uponor Smatrix Base T-144
   (termóstato para embutir T-144)
- Termóstato público Uponor Smatrix Base T-143 (termóstato público T-143)
- Sensor de sala Uponor Smatrix Base PRO +HR T 141 (termóstato com sonda T-141)
- Módulo Secundário Uponor Smatrix Base M-140 (módulo secundário M-140)
- Módulo Principal Uponor Smatrix Base M-141 (módulo principal M-141)
- Transformador Uponor Smatrix A-1XX (transformador A-1XX)

### 2.2 Exemplo de sistema

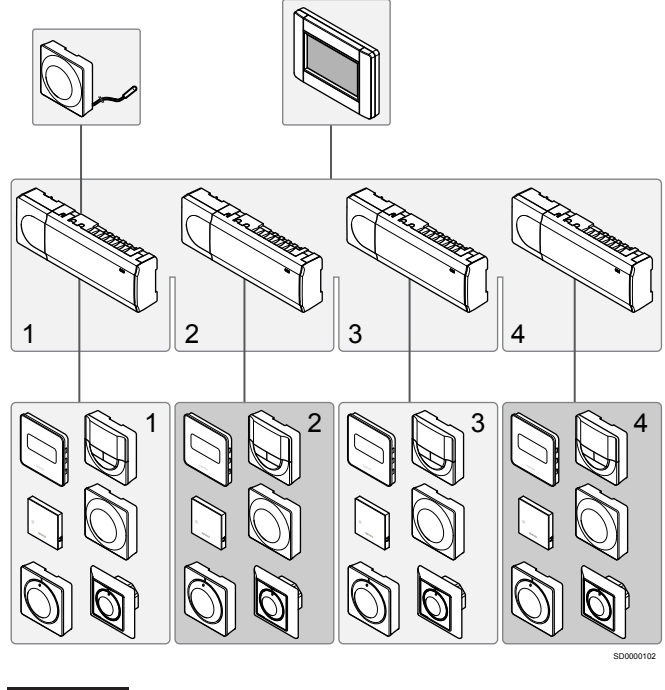

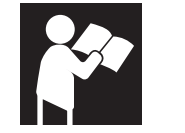

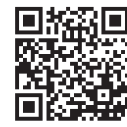

www.uponor.com/services/download-centre

Uponor Smatrix Base PRO

# 3 Guia rápido

### 3.1 Instalação

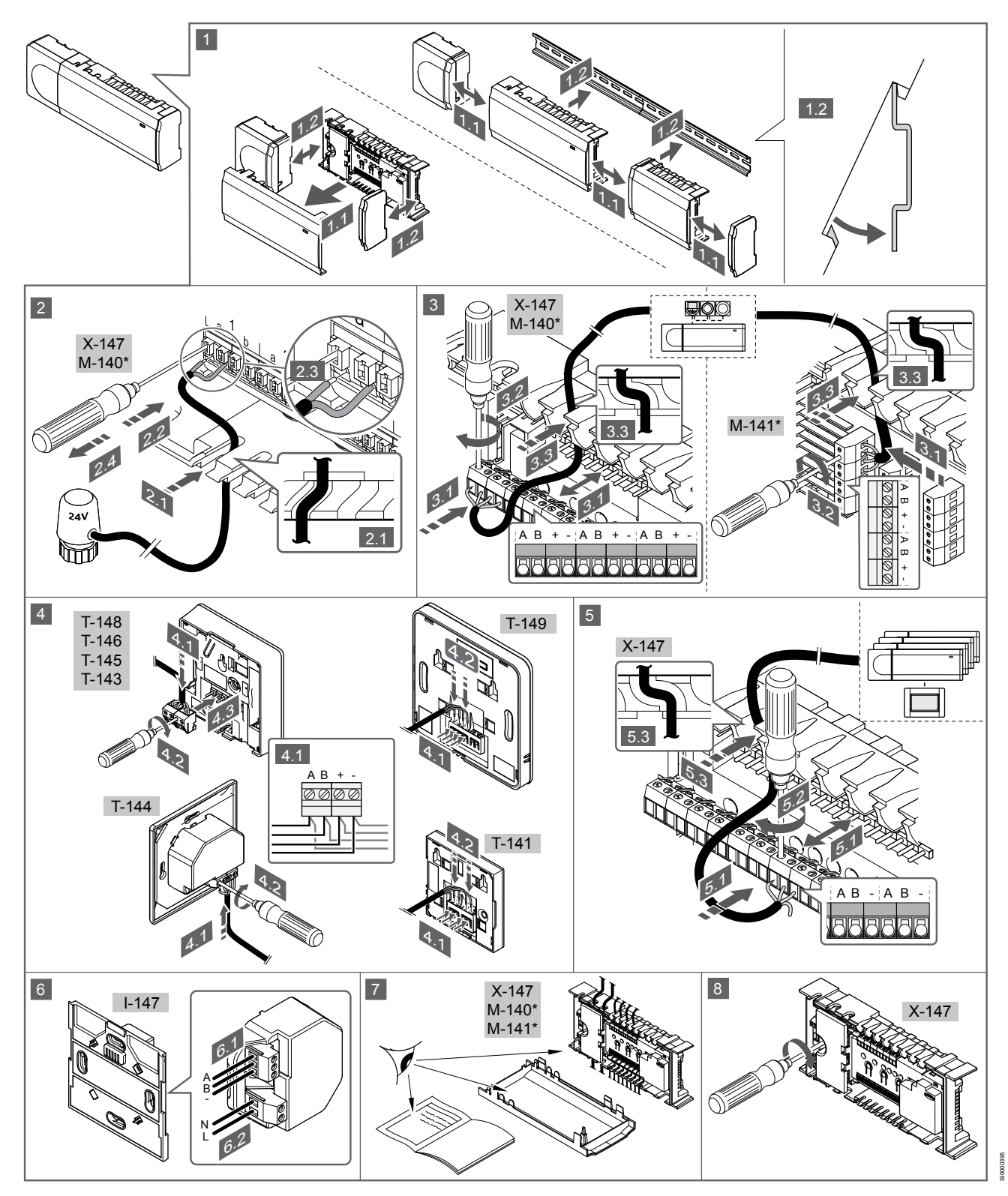

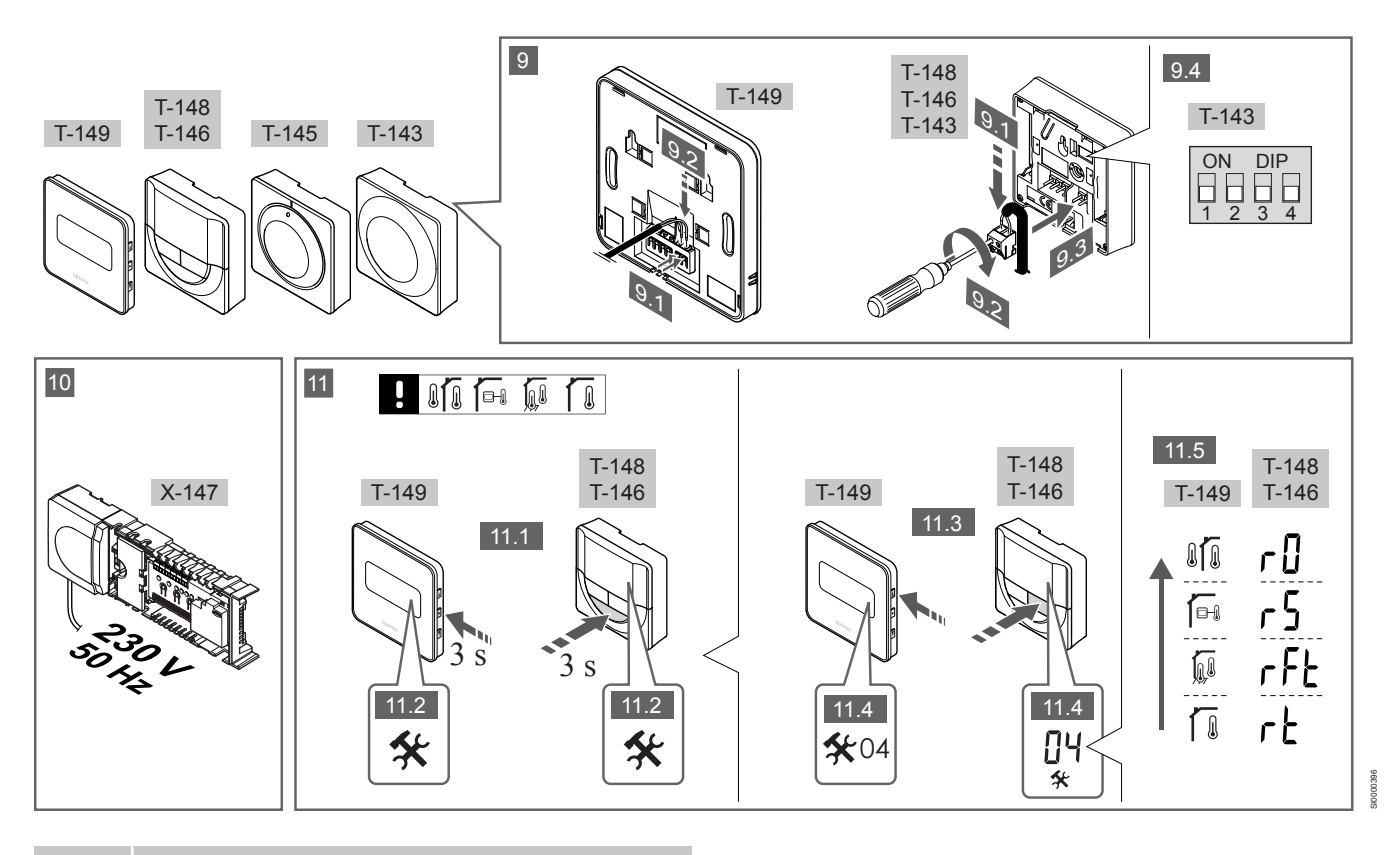

#### NOTA!

O tratamento geral dos termóstatos neste manual é também válido para Uponor Smatrix Base Pro X-148 Modbus RTU.

#### 1—11 Ligar os componentes

- 1. Instale o conjunto completo ou partes do mesmo na parede utilizando uma calha DIN ou parafusos e buchas.
- 2. Ligue os atuadores.
- Ligue um cabo de comunicação do termóstato ao controlador, ao módulo secundário e/ou ao módulo principal opcional. Nota: É recomendada topologia de barramento de ligação em cadeia. Consulte a secção *Protocolo de comunicações, Página 10* para obter mais informações.
- Ligue um cabo de comunicação do termóstato ao termóstato/ temporizador.
- Ligue um cabo de comunicação do barramento do sistema entre os controladores e passe um cabo para a interface. Nota: É recomendada topologia de barramento de ligação em cadeia. Consulte a secção *Protocolo de comunicações, Página 10* para obter mais informações.
- 6. Ligue um cabo de comunicação do barramento do sistema (6.1) e um cabo de alimentação (6.2) à interface.
- 7. Verifique se todas as ligações estão concluídas e corretas:
  - Actuadores
  - Interruptor de aquecimento/arrefecimento
    - Bomba de circulação
- Certifique-se de que o compartimento de 230 V CA do controlador está fechado e de que o parafuso de fixação está apertado.
- Ligue o sensor externo opcional (apenas em termóstatos compatíveis) e configure o interruptor DIP (apenas no termóstato recintos públicos T-143).

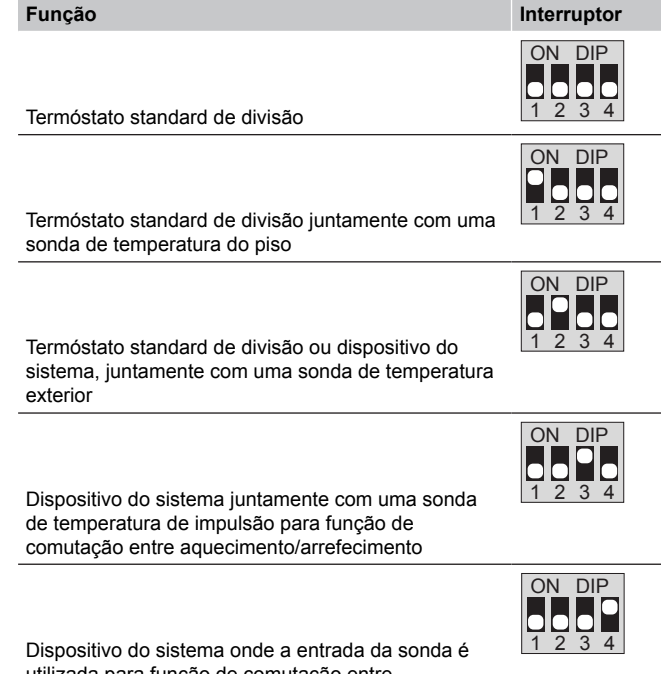

utilizada para função de comutação entre Conforto/ECO \*\*

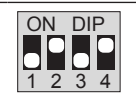

Sonda remota

\* O termóstato só pode ser registado como um dispositivo do sistema num sistema Base PRO com vários controladores se estiver registado no controlador principal. \*\* Fechado = ECO

- Ligue o cabo de alimentação à tomada de parede de 230 V CA ou, se requerido pelos regulamentos locais, a uma caixa de distribuição.
- Selecione o modo de controlo do termóstato (menu de definições 04, apenas nos termóstatos digitais).
   Predefinição: RT (termóstato standard de divisão).

Registe os termóstatos, a interface e outros dispositivos do sistema, por esta ordem (página seguinte).

# 3.2 Registar um termóstato e/ou um dispositivo do sistema num controlador

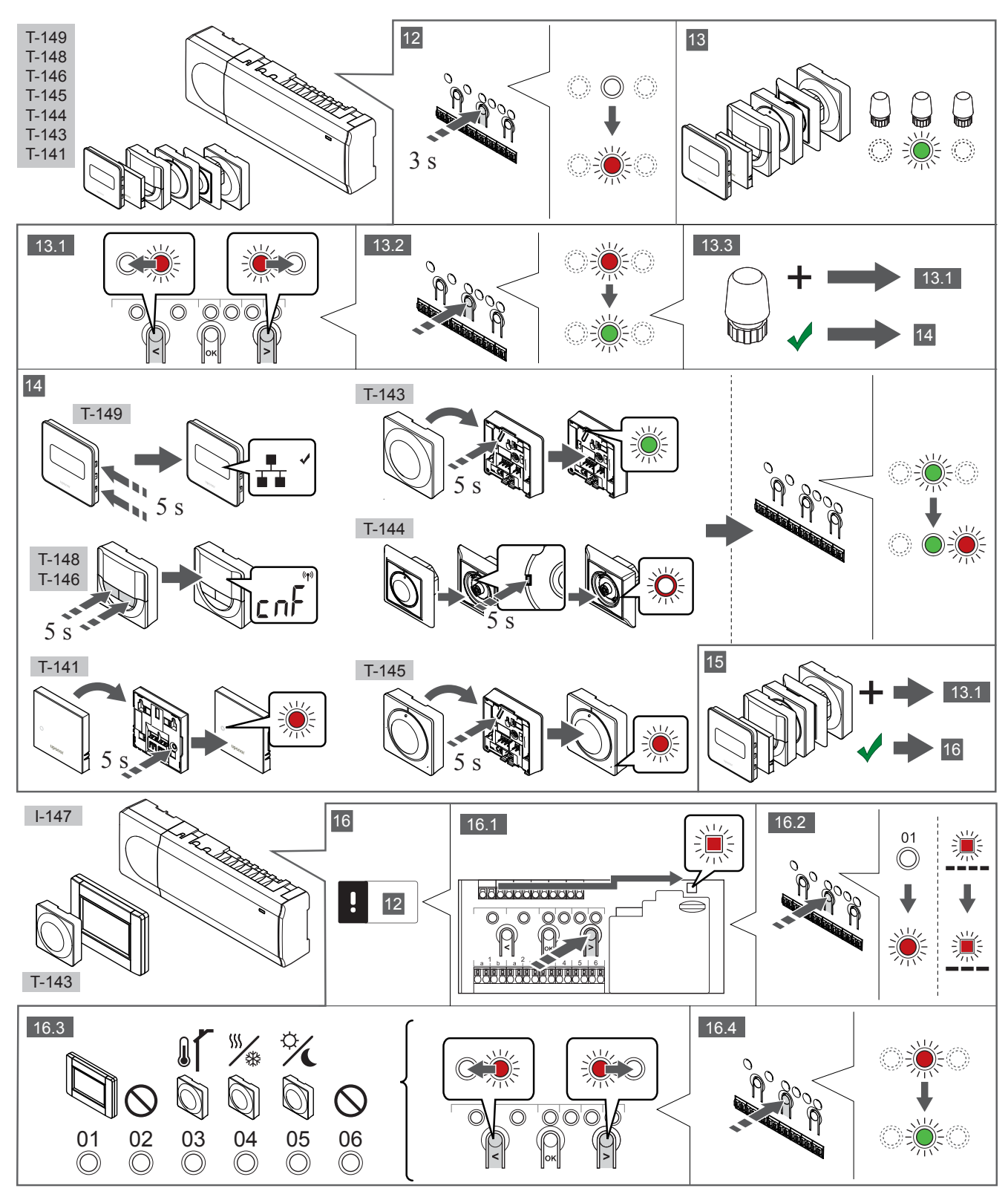

#### 12 Entre no modo de registo

Carregue sem soltar durante cerca de 3 segundos no botão **OK** do controlador, até o LED para canal 1 (ou o primeiro canal não registado) piscar a vermelho.

### 13—15 Registar um termóstato

#### 13. Selecionar um canal de termóstato

- 1. Utilize os botões < ou > para mover o ponteiro (o LED pisca a vermelho) para um canal preferido.
- 2. Prima o botão **OK** para selecionar o canal para registo. O LED do canal selecionado começa a piscar a verde.
- Repita os passos 13.1 e 13.2 até todos os canais a registar no termóstato estarem selecionados (os LEDs estão a piscar a verde).

#### NOTA!

Recomendamos que registe todos os canais no termóstato ao mesmo tempo.

#### 14. Selecione um termóstato.

TERMÓSTATO T-143 COMO TERMÓSTATO, COM VÁRIAS FUNÇÕES

 Prima suavemente sem soltar o botão de registo no termóstato e solte-o quando o LED começar a piscar a verde (localizado no orifício acima do botão de registo).

O LED do canal selecionado no controlador passa a verde fixo e o registo está concluído.

#### TERMÓSTATO T-144

 Utilizando um objeto pontiagudo, prima suavemente sem soltar o botão de registo no termóstato e solte-o quando o LED existente acima do mostrador começar a piscar.
 O LED do canal selecionado no controlador passa a verde fixo e

#### o registo está concluído. TERMÓSTATOS T-141 E T-145

o registo está concluído.

 Prima suavemente e sem soltar o botão de registo no termóstato e solte-o quando o LED existente na parte da frente do termóstato começar a piscar.
 O LED do canal selecionado no controlador passa a verde fixo e

TERMÓSTATOS T-146, T-148 E T-149

 Prima sem soltar os botões — e + (T-149 = v e ▲) no termóstato até ser apresentado o texto CnF (configurar) e um ícone de comunicação.

O LED do canal selecionado no controlador passa a verde fixo e o registo está concluído.

#### 15. Repita os passos 13 e 14

Repita os passos 13 e 14 até todos os termóstatos disponíveis estarem registados.

# 16—18 Registar um dispositivo do sistema

NOTA!

Tem de registar pelo menos um termóstato antes de registar um dispositivo do sistema.

#### 16. Modo de registo

Certifique-se de que está no modo de registo (passo 12).

- Utilize os botões < ou > para mover o ponteiro para o LED de alimentação (o LED pisca a vermelho).
- Prima o botão **OK** para entrar no modo de registo de canais do sistema.

O LED de alimentação pisca (seguindo o padrão: piscar longo, pausa curta, piscar longo) e o LED do canal 1 pisca a vermelho.

- 3. Selecione um canal do sistema (consulte a lista abaixo).
  - 1 = Interface do ecrã tátil
  - 2 = Não utilizado

3 = Termóstato recintos públicos com sonda exterior
4 = Termóstato público com interruptor de aquecimento/ arrefecimento através da entrada de sonda.
5 = Termóstato público com interruptor Conforto/ECO

4. Prima o botão **OK** para selecionar o canal de dispositivos do sistema.

O LED do canal começa a piscar a verde

#### 17. Selecione um dispositivo de sistema

Selecione um dispositivo do sistema que corresponda ao canal do sistema.

**INTERFACE I-147** 

- 1. Ligue a interface à alimentação elétrica e instale o carregador.
- 2. Siga o guia de arranque na interface até ao registo.
- Prima Ligar o Ecrã Tátil ao controlador no Guia de arranque ou no menu Ligação (Menu principal > Preferências), para inicializar o registo.
- A interface é registada no controlador.
   O LED do canal selecionado no controlador passa a verde fixo e o registo está concluído.

### TERMÓSTATO T-143 COMO DISPOSITIVO DO SISTEMA, COM VÁRIAS FUNÇÕES

 Prima suavemente sem soltar o botão de registo no termóstato e solte-o quando o LED começar a piscar a verde (localizado no orifício acima do botão de registo).
 O LED de canal calcaianado no controlador passa a verdo fixo o

O LED do canal selecionado no controlador passa a verde fixo e o registo está concluído.

#### 18. Repita os passos 16 e 17

Repita os passos 16 e 17 até que todos os dispositivos do sistema disponíveis estejam registados.

#### 19 Sair do modo de registo

Prima sem soltar o botão **OK** no controlador durante cerca de 3 segundos, até que LEDs verdes se apaguem, para terminar o registo e voltar ao modo de funcionamento.

### 3.3 Registar vários controladores

#### NOTA!

Tem de registar pelo menos um termóstato no controlador adicional antes de o registar na interface.

É possível registar até 16 controladores numa interface.

Todos os controladores adicionais existentes no sistema têm de estar registados na interface.

Consulte os passos 16 e 17 na secção " Registar um termóstato e/ou um dispositivo do sistema num controlador, Página 8 " para mais informações.

### 3.4 Cancelar o registo de um canal ou dispositivo do sistema

#### NOTA!

O registo do controlador também tem de ser cancelado na interface.

Aceda a **Menu principal > Preferências > Ligação** e cancele o registo.

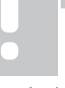

Quando um canal ou um dispositivo do sistema é registado de forma incorreta, ou se for necessário repetir o registo de um termóstato, é possível remover o registo atual do controlador.

Para cancelar o registo de um canal:

- Entre no modo de registo.
   O LED do canal 1 pisca a verde/vermelho ou o primeiro canal não registado pisca a vermelho.
- Se for cancelar o registo de um dispositivo do sistema (temporizador, etc.), entre no modo de registo de canais do sistema.

O LED de alimentação pisca (seguindo o padrão: piscar longo, pausa curta, piscar longo) e o LED do canal 1 pisca a vermelho/ verde.

- Utilize os botões < ou > para mover o ponteiro (o LED pisca a vermelho) para o canal selecionado (o LED pisca a verde se estiver registado) para cancelar o registo.
- Prima simultaneamente os botões < e > durante cerca de 5 segundos até que o LED do canal selecionado comece a piscar a vermelho.

# 3.5 Cancelar o registo de todos os canais

#### NOTA!

O registo do controlador também tem de ser cancelado na interface.

Aceda a **Menu principal > Preferências > Ligação** e cancele o registo.

Quando um ou mais canais estão registados de forma incorreta, é possível remover todos os registos ao mesmo tempo.

Para cancelar todos os registos de canal:

- 1. Entre no modo de registo. O LED do canal 1 pisca a verde/ vermelho ou o primeiro canal não registado pisca a vermelho.
- Prima simultaneamente os botões < e > durante cerca de 10 segundos até que LEDs de todos os canais exceto um se apaguem. O LED restante pisca a vermelho.

### 3.6 Bypass

Para aceder às definições de bypass, o controlador tem de estar registado na interface.

- Na interface, aceda ao menu Bypass, Menu principal > Definições do sistema > Bypass.
- 2. Selecione um controlador.
- 3. Selecione no máximo duas divisões.
- 4. Prima o botão **Confirmar** para guardar e sair do menu.

### 3.7 Protocolo de comunicações

O sistema é baseado num protocolo de comunicações de barramento (requer que o ID exclusivo dos termóstato seja registado no controlador), utilizando topologias de ligação em cadeia, ligação direta ou ligação em estrela. Isto permite o estabelecimento de ligações em série e paralelas, tornando a instalação elétrica e a ligação dos termóstatos e dispositivos do sistema muito mais fáceis do que ligar um termóstato por terminal de ligação.

A vasta gama de possibilidades de ligação apresentada por este protocolo de comunicações pode ser combinada da forma mais adequada ao sistema atual.

### 3.8 Outras funções

Consulte o manual integral para obter mais informações sobre as definições de Balanceamento Automático dos atuadores (eliminando a necessidade de balanceamento manual, ligado por predefinição), Integração da bomba de calor, arrefecimento, Conforto/ECO, módulo KNX, Verificação da divisão, Verificação do fornecimento, etc.

## 4 Características técnicas

| Geral                                                        | Valor                                                                                                    |
|--------------------------------------------------------------|----------------------------------------------------------------------------------------------------|
| IP                                                           | IP20, classe III (IP: grau de inacessibilidade às partes ativas do produto e grau de proteção contra água) |
| HR (humidade relativa) ambiente máxima                       | 85% a 20° C                                                                                                |
|                                                              |                                                                                                    |
| Termóstato                                                   | Valor                                                                                                    |
| Marcação CE                                                  |                                                                                                    |
| ERP (apenas termóstato)                                      | IV                                                                                                    |
| Ensaios de baixa tensão                                      | EN 60730-1* e EN 60730-2-9***                                                                              |
| Ensaios CEM (requisitos de compatibilidade eletromagnética)  | EN 60730-1                                                                                                 |
| Alimentação elétrica                                         | Do controlador de ambiente                                                                                 |
| Tensão                                                       | 4,5 V a 5,5 V                                                                                              |
| Temperatura de funcionamento                                 | 0° C a +45° C                                                                                              |
| Temperatura de armazenamento                                 | -10° C a +70° C                                                                                            |
| Terminais de ligação (T-143, T-144, T-145, T-146 e T-148)    | 0,5 mm² a 2,5 mm²                                                                                          |
| Terminais de ligação (T-141 e T-149)                         | 0,25 mm² a 0,75 mm² sólido ou 0,34 mm² a 0,5 mm² flexível com ponteiras                                    |
|                                                              |                                                                                                    |
| Interface                                                    | Valor                                                                                                    |
| Marcação CE                                                  |                                                                                                    |
| Ensaios de baixa tensão                                      | EN 60730-1 e EN 60730-2-1                                                                                  |
| Ensaios CEM (requisitos de compatibilidade eletromagnética)  | EN 60730-1                                                                                                 |
| Alimentação elétrica                                         | 230 V CA +10/-15%, 50 Hz em caixa de parede ou ligação mini USB                                            |
| Temperatura de funcionamento                                 | 0° C a +45° C                                                                                              |
| Temperatura de armazenamento                                 | -20° C a +70° C                                                                                            |
|                                                              |                                                                                                    |
| Cartão SD do controlador/interface                           | Valor                                                                                                    |
| Тіро                                                         | micro SDHC, UHS ou Standard                                                                                |
| Capacidade                                                   | 432 GB, FAT 32                                                                                             |
| Velocidade                                                   | Class 410 +                                                                                                |
|                                                              |                                                                                                    |
| Controlador X-147, X-148                                     | Valor                                                                                                    |
| Marcação CE                                                  |                                                                                                    |
| ERP                                                          | VIII                                                                                                    |
| Ensaios de baixa tensão                                      | EN 60730-1* e EN 60730-2-1**                                                                               |
| Ensaios CEM (requisitos de compatibilidade eletromagnética)  | EN 60730-1                                                                                                 |
| Alimentação elétrica                                         | 230 V CA +10/-15%, 50 Hz ou 60 Hz                                                                          |
| Fusível interno                                              | T5 F3.15AL 250 V, 5x20 3,15 A de ação rápida                                                               |
| Temperatura de funcionamento                                 | 0° C a +45° C                                                                                              |
| Temperatura de armazenamento                                 | -20° C a +70° C                                                                                            |
| Consumo máximo                                               | 45 W                                                                                                    |
| Saídas de relé da bomba e da caldeira                        | 230 V CA +10/-15%, 250 V CA 8 A máximo                                                                     |
| Entrada de uso global (GPI)                                  | Apenas contacto seco                                                                                       |
| Entrada da bomba de calor                                    | 12 – 24 V CC/5 – 20 mA                                                                                     |
| Saída da bomba de calor                                      | 5 – 24 V CC /0,5 – 10 mA, corrente de dissipação ≤ 100 mW                                                  |
| Saídas de válvulas                                           | 24 V CA, 0,2 A média, 0,4 A pico                                                                           |
| Ligação à alimentação elétrica                               | Cabo de 1 m com europlug (exceto no Reino Unido)                                                           |
| Terminais de ligação para alimentação, bomba, GPI e caldeira | Até 4,0 mm² sólido ou 2,5 mm² flexível com casquilhos                                                      |
| Terminais de ligação para comunicação de barramento          | 0,5 mm² a 2,5 mm²                                                                                          |
| Terminais de ligação para saídas de válvula                  | 0,2 mm² a 1,5 mm²                                                                                          |

\*) EN 60730-1 Dispositivos automáticos de comando elétrico para uso doméstico e análogo-- Parte 1: Regras gerais \*\*) EN 60730-2-1 Dispositivos automáticos de comando elétrico para uso doméstico e análogo-- Parte 2-1: Regras particulares para dispositivos automáticos de comando elétrico para uso doméstico e análogo

\*\*\*) EN 60730-2-9 Dispositivos automáticos de comando elétrico para uso doméstico e análogo-- Parte 2-9: Regras particulares para dispositivos de comando sensíveis à temperatura

#### Utilizável em toda a Europa

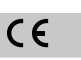

Declaração de conformidade:

Declaramos sob a nossa exclusiva responsabilidade que os produtos abrangidos por estas instruções satisfazem todos os requisitos essenciais relacionados com as informações mencionadas no folheto de Instruções de segurança.

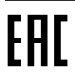

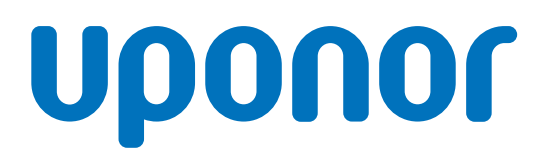

#### Uponor Portugal, Lda

Rua Jardim 170 R/C Esquerdo fração B 4405-823 Vilar Paraíso \_ Vila Nova de Gaia

1120149 v1\_11\_2020\_PT Production: Uponor / ELO Uponor reserva-se o direito de efetuar alterações, sem aviso prévio, nas especificações dos componentes incorporados em linha com a sua política de aperfeiçoamento e desenvolvimento contínuos.

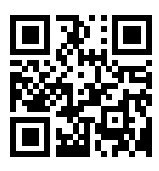

www.uponor.pt